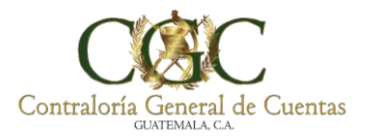

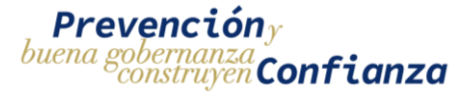

## ¿Cómo crear usuario en plataforma educativa?

NOTA: Solo se permite un usuario para recibir cursos en plataforma educativa.

Si al momento de crear su usuario le indica en uno de los campos que los valores han sido utilizados, significa que usted ya posee un usuario, por lo que deberá comunicarse a las extensiones 6135 o 6136 para actualizar datos.

## Paso 1

Ingrese a plataforma educativa FORMACIÓN VIRTUAL CGC escribiendo la siguiente dirección: <u>https://formacion.contraloria.gob.gt/</u>

Dar clic en: INICIAR SESIÓN (INGRESAR) ubicado en la parte superior derecha

En el cuadro emergente dar clic en la opción ¿No tiene cuenta? Comience ahora creando una cuenta nueva

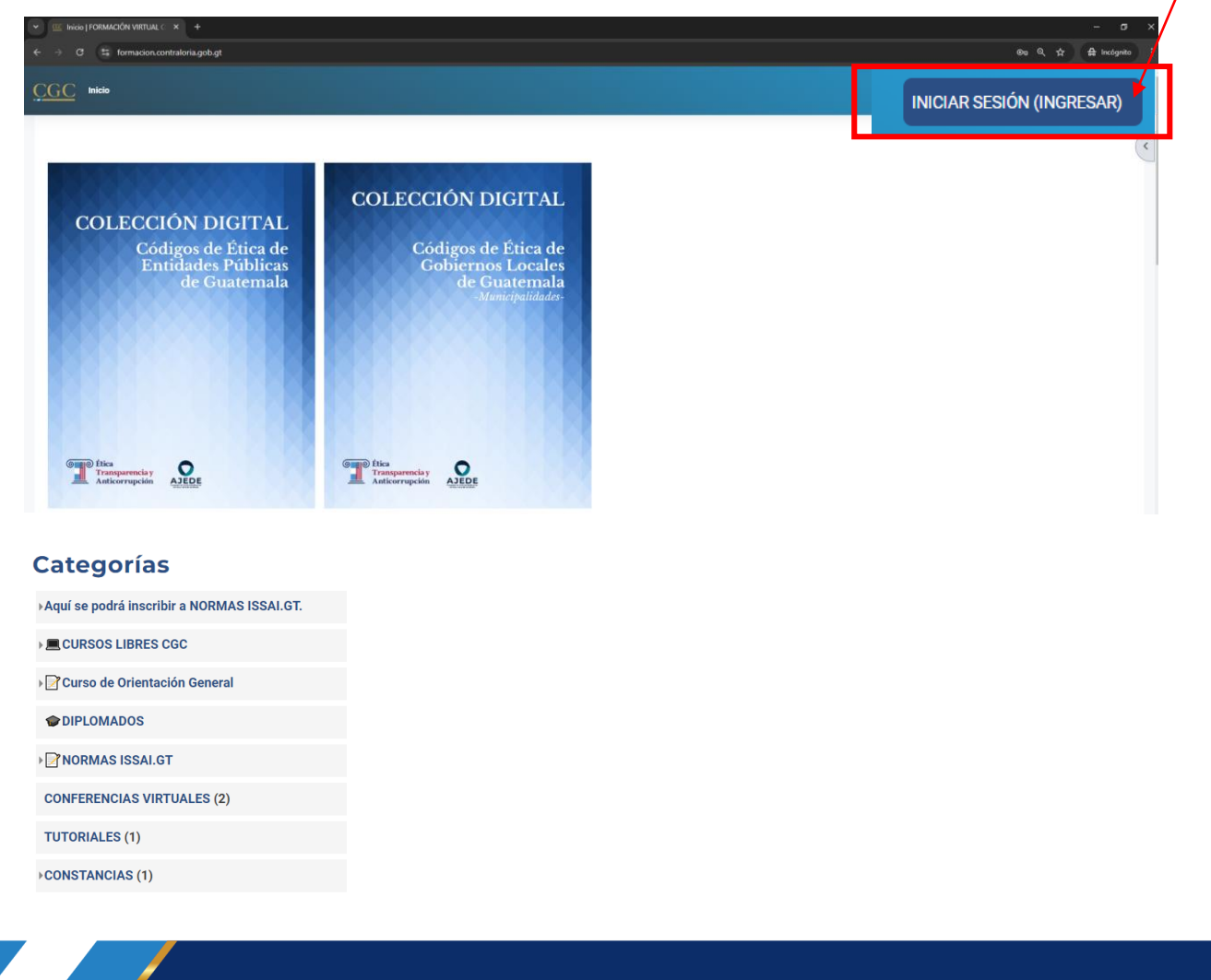

Contraloría General de Cuentas | 7a. Avenida 7-32 zona 13, Guatemala C.A. Código Postal: 01013. PBX: (502) 2417-8700.

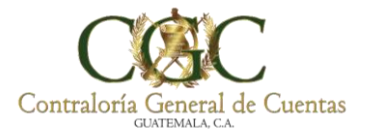

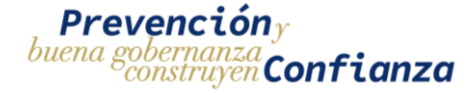

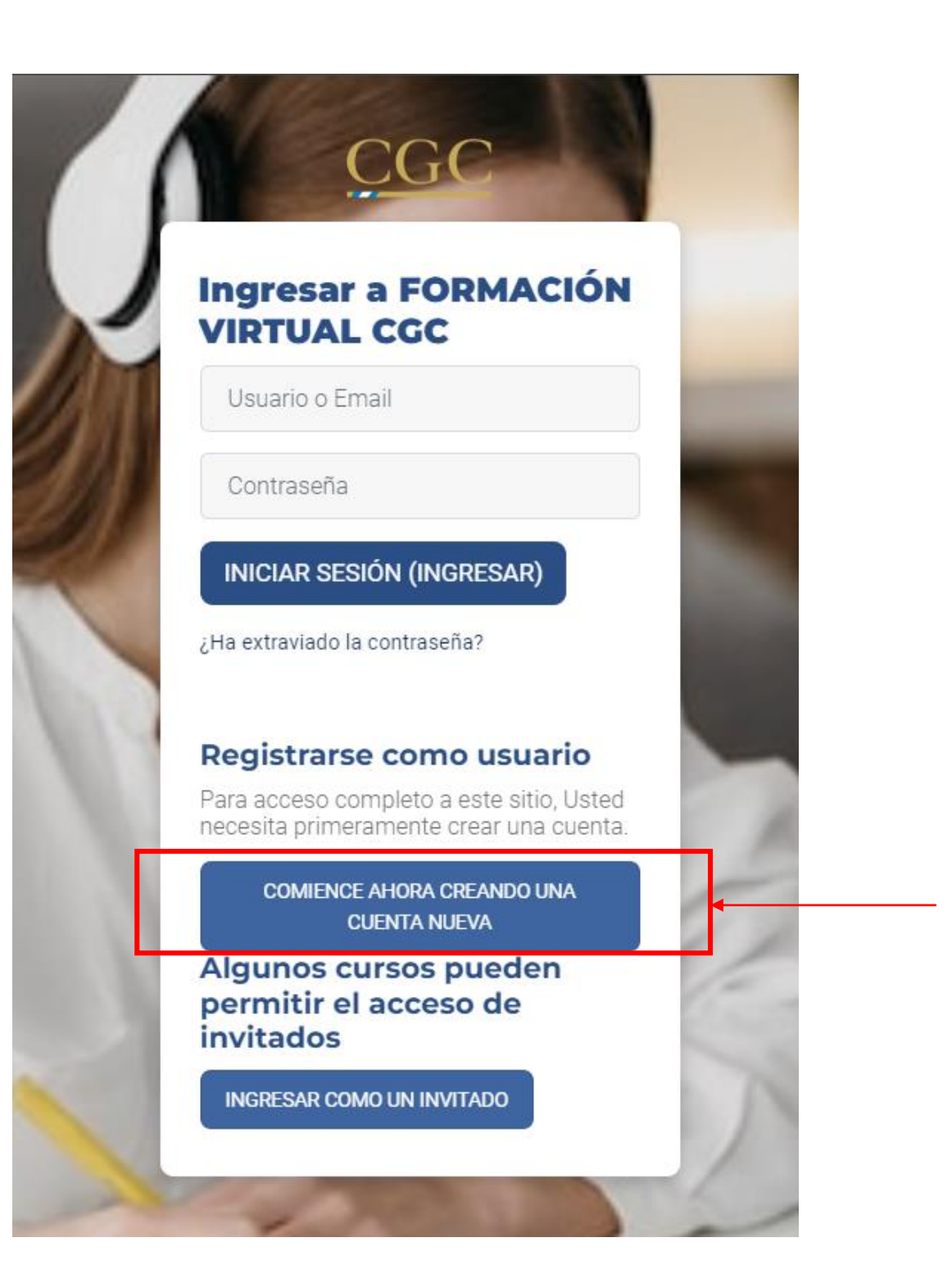

Contraloría General de Cuentas | 7a. Avenida 7-32 zona 13, Guatemala C.A. Código Postal: 01013. PBX: (502) 2417-8700.

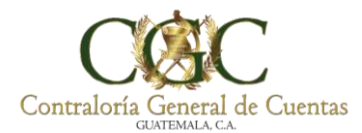

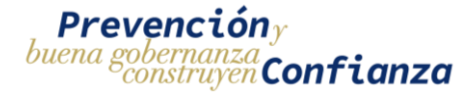

Paso 2. Complete los campos solicitados.

En el campo de usuario se sugiere escribir su Número de Nit o DPI

En el campo de nombres y apellidos deberá escribirlo cómo se encuentra en el DPI (tildes o apellido de casada si su DPI lo consigna).

## Nota: escriba correctamente su correo electrónico y verifique sus datos antes de crear

su cuenta.

| su cuenta.                                                                                                    | CAMPOS<br>OBLIGATORIOS                                                            |
|----------------------------------------------------------------------------------------------------|-----------------------------------------------------------------------------------|
|                                                                                                    | Departamento donde reside 👔                                                       |
| Nueva cuenta                                                                                                    | Extranjero \$                                                                     |
| COLAPSAR TODO                                                                                                    | MUNICIPIO DE RESIDENCIA ()                                                        |
|                                                                                                    | Extranjero \$                                                                     |
|                                                                                                    | ETNIA ()                                                                          |
|                                                                                                    | MAYA 🗢                                                                            |
| La contraseña debería tener al menos 8<br>caracter(es), al menos 1 dígito(s), al menos 1<br>minúscula(s), al menos 1 MAYÚSCULA(S), al<br>menos 1 caracter(es) especiales no- | Número de DPI o CUI identificador del 🜖<br>participante                           |
| alfanumérico(s) como *, -, o #.                                                                                                    | Número de NIT 🚯                                                                   |
| Contraseña 0                                                                                                    |                                                                                   |
|                                                                                                    | Número de Celular o Teléfono 🕚                                                    |
| Dirección Email 💁                                                                                                    |                                                                                   |
|                                                                                                    | DONDE LABORA                                                                      |
|                                                                                                    | NO APLICA \$                                                                      |
| Correo (de nuevo) 🕚                                                                                                    | Donde esta prestando sus servicios<br>dentro de Contraloría General de<br>Cuentas |
| Nombra                                                                                                    | 0. NO APLICA \$                                                                   |
|                                                                                                    | SELECCIONAR A QUE SECTOR ()<br>PERTENECE                                          |
|                                                                                                    | Sociedad Civil 🗢                                                                  |
| Apeilido(s) 🔮                                                                                                    | NOMBRE DEL COLEGIO DONDE<br>PERTENECE                                             |
|                                                                                                    | NO APLICA \$                                                                      |
| Ciudad                                                                                                    | Categoría contraloría 🚯                                                           |
|                                                                                                    | Categoría 1 (Procesos de inscripción 2024) 🗢                                      |
| País                                                                                                    | region presupuestario 🕦                                                           |
| Seleccione su país 🗢                                                                                                    | PERSONAL PERMANENTE (011) \$                                                      |
|                                                                                                    | Puesto nominal 👔                                                                  |
| Paso 3                                                                                                    | Fiscalizadores-Supervisores, Coordinadoret 🕈                                      |
| Clic en CREAR MI CUENTA NUEV                                                                                                    | A. Sexo 🛛                                                                         |
| ul istal                                                                                                    | Masculino 🗢                                                                       |
| ILISIO!                                                                                                    | Edad 🜒                                                                            |
| Ahora ya tiene usuario y contraseña en plataforma educativa CGC.                                                                                                    | CREAP MI CLIENTA NUEVA                                                            |
| Usted es responsable de modificar,<br>recordar y recuperar la contraseña para<br>garantizar el acceso con los niveles de<br>seguridad pertinentes.                           | CANCELAR                                                                          |
|                                                                                                    |                                                                                   |